# Voice VLAN Configuration on the Cisco Business 250/350 Series Switches

## Objectives

Voice VLAN is used when traffic from VoIP equipment or phones is assigned to a specific VLAN. The switch can automatically detect the voice traffic, add port members to the Voice VLAN, and assign the respective QoS (Quality of Service) parameters to the voice traffic from the Voice VLAN. This article explains how to configure a Voice VLAN on the Cisco Business 250 or 350 series switch.

#### **Applicable Devices | Software Version**

- CBS250 (Data Sheet) | 3.0.0
- CBS350 (Data Sheet) | 3.0.0
- CBS350-2X (Data Sheet) | 3.0.0
- CBS350-4X (Data Sheet) | 3.0.0

## **Voice VLAN Configuration**

**Note:** The switch default VLAN (VLAN 1, by default) cannot act as the Voice VLAN. A new VLAN must be created.

Step 1. Log into to the web configuration utility and choose VLAN Management > Voice VLAN > Properties.

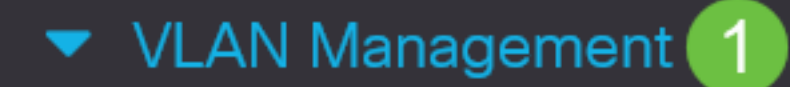

VLAN Settings

Interface Settings

Port to VLAN

Port VLAN Membership

VLAN Translation

Private VLAN Settings

**GVRP** Settings

VLAN Groups

Voice VLAN

2

Properties

| Properties                  |                                 |                               |                 |     |
|-----------------------------|---------------------------------|-------------------------------|-----------------|-----|
| Operational Status can be a | ffected by Auto Voice VLAN if e | nabled                        |                 |     |
| Administrative Status       |                                 |                               | Operational Sta | tus |
| • Voice VLAN ID:            | 1                               | (Range: 1 - 4094, Default: 1) | Voice VLAN ID:  | 1   |
| CoS/802.1p:                 | 5 v (Default: 5)                |                               | CoS/802.1p:     | 5   |
| DSCP:                       | 46 ~ (Default: 46)              |                               | DSCP:           | 46  |
|                             | O attin and                     |                               |                 |     |
| Dynamic voice VLAN          | Settings                        |                               |                 |     |
| Dynamic Voice VLAN:         | Enable Auto Voice VLAN          |                               |                 |     |
|                             | O Enable Telephony OUI          |                               |                 |     |
|                             | O Disable                       |                               |                 |     |
| Auto Voice VLAN Activation: | O Immediate                     |                               |                 |     |

By external Voice VLAN trigger

Step 2. In the Voice VLAN ID field, enter a VLAN ID assigned to the Voice VLAN.

| Properties                  |                                        |                 |      |
|-----------------------------|----------------------------------------|-----------------|------|
| Operational Status can be a | affected by Auto Voice VLAN if enabled |                 |      |
| Administrative Status       |                                        | Operational Sta | itus |
| • Voice VLAN ID:            | 1 (Range: 1 - 4094, Default: 1)        | Voice VLAN ID:  | 1    |
| CoS/802.1p:                 | 5 ~ (Default: 5)                       | CoS/802.1p:     | 5    |
| DSCP:                       | 46 ~ (Default: 46)                     | DSCP:           | 46   |

Step 3. In the CoS/802.1p drop-down list, choose a Class of Service ID. This ID tells the Link Layer Discovery Protocol Media Endpoint Discovery protocol (LLDP-MED) which CoS/802.1p network policy to be used for the voice VLAN.

#### Properties

Operational Status can be affected by Auto Voice VLAN if enabled

| Administrative Status |                    |                               | Operational Sta | itus |
|-----------------------|--------------------|-------------------------------|-----------------|------|
| • Voice VLAN ID:      | 1                  | (Range: 1 - 4094, Default: 1) | Voice VLAN ID:  | 1    |
| CoS/802.1p:           | 5 🗸 (Default: 5)   |                               | CoS/802.1p:     | 5    |
| DSCP:                 | 46 ~ (Default: 46) |                               | DSCP:           | 46   |

Step 4. In the DSCP drop-down list, choose a Differentiated Services Code Point (DSCP) ID number for the LLDP. This value tells LLDP-MED which DSCP to use as a voice network policy.

| Properties                |                                   |                               |                 |      |
|---------------------------|-----------------------------------|-------------------------------|-----------------|------|
| Operational Status can be | affected by Auto Voice VLAN if er | nabled                        |                 |      |
| Administrative Status     | 5                                 |                               | Operational Sta | itus |
| • Voice VLAN ID:          | 1                                 | (Range: 1 - 4094, Default: 1) | Voice VLAN ID:  | 1    |
| CoS/802.1p:               | 5 ~ (Default: 5)                  |                               | CoS/802.1p:     | 5    |
| DSCP:                     | 46 ~ (Default: 46)                |                               | DSCP:           | 46   |

Step 5. In the Dynamic Voice VLAN Settings area, in the Dynamic Voice VLAN field, click one of the following radio buttons:

- Enable Auto Voice VLAN Set the dynamic voice VLAN to auto voice VLAN. Auto voice VLAN works with Auto Smartport. When Auto Smartport is enabled, it adds a port to the voice VLAN if it detects phone/media device.
- Enable Telephony OUI Set the Dynamic Voice VLAN to Telephony OUI (Organization Unique Identifier). The switch automatically adds the port to the voice VLAN if it receives a packet which source MAC address matches the one of the telephone OUI.
- Disable Disables Dynamic Voice VLAN.

Note: If you do not choose Enable Auto Voice VLAN, skip to Step 7.

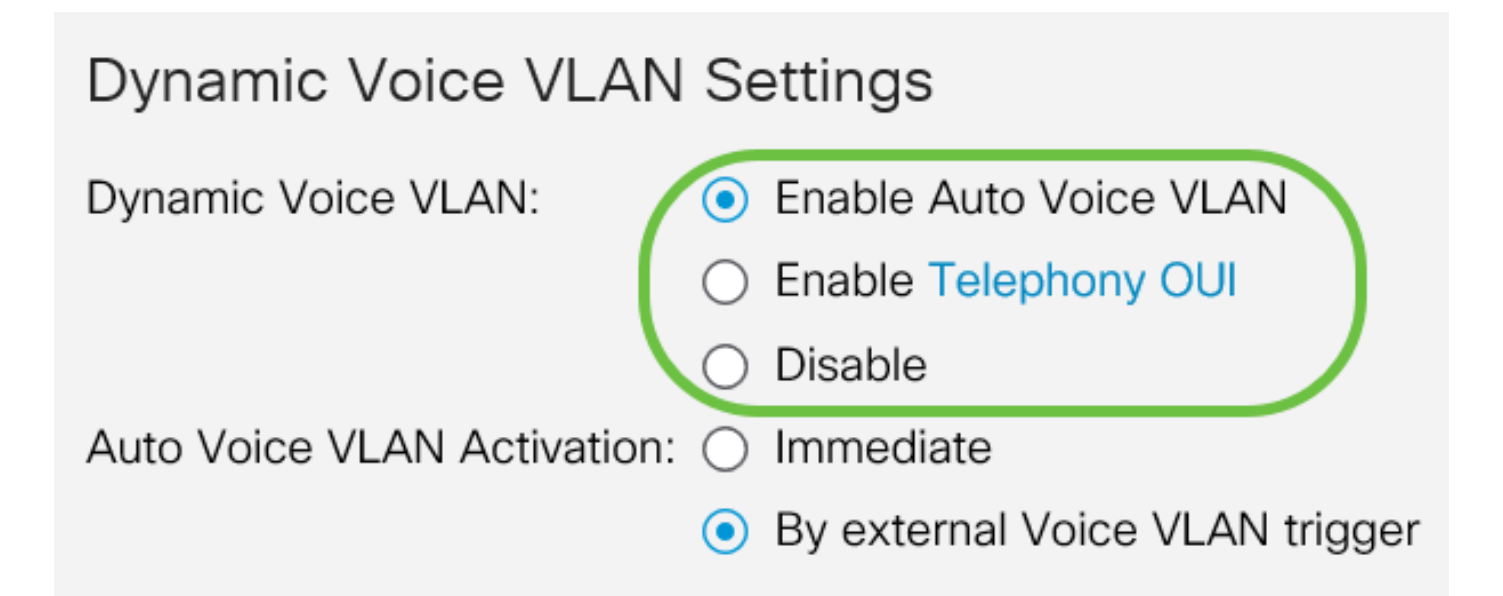

Step 6. In the Auto Voice VLAN Activation, click one of the following radio buttons:

- Immediate Activates auto voice VLAN immediately.
- By external Voice VLAN trigger Activates auto voice VLAN only when voice VLAN devices are present.

| Dynamic Voice VLAN Settings |                                                    |  |  |  |  |
|-----------------------------|----------------------------------------------------|--|--|--|--|
| Dynamic Voice VLAN:         | <ul> <li>Enable Auto Voice VLAN</li> </ul>         |  |  |  |  |
|                             | Enable Telephony OUI                               |  |  |  |  |
|                             | <ul> <li>Disable</li> </ul>                        |  |  |  |  |
| Auto Voice VLAN Activation: | : 🔿 Immediate                                      |  |  |  |  |
|                             | <ul> <li>By external Voice VLAN trigger</li> </ul> |  |  |  |  |

Step 7. Click **Apply** to save changes or **Cancel** to discard them.

| Properties                                                                                                    |                                                                    |                                                                   |                                                                                                  |        |  |  | Apply |
|----------------------------------------------------------------------------------------------------|--------------------------------------------------------------------|-------------------------------------------------------------------|--------------------------------------------------------------------------------------------------|--------|--|--|-------|
| Auto Smartport is currently di<br>CoS/802.1p and DSCP value                                                                                                    | isabled. Auto Smartport and Tele<br>s are used only for LLDP MED N | ephony OUI are mutually exclusive etwork Policy and Auto Voice VI | ve.<br>_AN.                                                                                      |        |  |  |       |
| Voice VLAN Settings                                                                                                    |                                                                    |                                                                   |                                                                                                  |        |  |  |       |
| Operational Status can be a                                                                                                    | ffected by Auto Voice VLAN if er                                   | nabled                                                            |                                                                                                  |        |  |  |       |
| Administrative Status                                                                                                    |                                                                    |                                                                   | Operational S                                                                                    | status |  |  |       |
| • Voice VLAN ID:                                                                                                    | 1                                                                  | (Range: 1 - 4094, Default: 1)                                     | Voice VLAN ID:                                                                                   | 1      |  |  |       |
| CoS/802.1p:                                                                                                    | 5 ~ (Default: 5)                                                   |                                                                   | CoS/802.1p:                                                                                      | 5      |  |  |       |
| DSCP:                                                                                                    | 46 ~ (Default: 46)                                                 |                                                                   | DSCP:                                                                                            | 46     |  |  |       |
|                                                                                                    |                                                                    |                                                                   |                                                                                                  |        |  |  |       |
| Approperties       Approperties         Auto Smartport is currently disabled. Auto Smartport and Telephony OUI are mutually exclusive.       CoS/802.1p and DSCP values are used only for LLDP MED Network Policy and Auto Voice VLAN.         Voice VLAN Settings       Operational Status         operational Status can be affected by Auto Voice VLAN if enabled       Administrative Status         • Voice VLAN ID:       1         1       (Range: 1 - 4094, Default: 1) Voice VLAN ID:       1         CoS/802.1p:       5       (Default: 5)       CoS/802.1p:       5         DSCP:       46       (Default: 46)       DSCP:       46         Dynamic Voice VLAN Settings       Dynamic Voice VLAN Settings       Dynamic Voice VLAN Settings         Dynamic Voice VLAN Settings       Enable Auto Voice VLAN       Enable Auto Voice VLAN         0       Enable Auto Voice VLAN       6       Enable Auto Voice VLAN         0       Bable       Auto Voice VLAN Activation:       Immediate         0       By external Voice VLAN trigger       6       By external Voice VLAN trigger |                                                                    |                                                                   |                                                                                                  |        |  |  |       |
| Dynamic Voice VLAN:                                                                                                    | <ul> <li>Enable Auto Voice VLAN</li> </ul>                         |                                                                   | ially exclusive.<br>uto Voice VLAN.<br>Default: 1) Voice VLAN ID: 1<br>CoS/802.1p: 5<br>DSCP: 46 |        |  |  |       |
|                                                                                                    | C Enable Telephony OUI                                             |                                                                   |                                                                                                  |        |  |  |       |
|                                                                                                    | O Disable                                                          |                                                                   |                                                                                                  |        |  |  |       |
| Auto Voice VLAN Activation:                                                                                                    | Immediate     Decentered Maine Mathematics                         |                                                                   |                                                                                                  |        |  |  |       |
|                                                                                                    | <ul> <li>by external voice vLAN trigg</li> </ul>                   | Jei                                                               |                                                                                                  |        |  |  |       |

You have now successfully learned the steps to configure a voice VLAN on the Cisco Business 250 or 350 series switch.

### View a video related to this article...

Click here to view other Tech Talks from Cisco